# Exchange toevoegen op Android-devices;

#### Ik heb outlook nog niet geïnstalleerd op mijn telefoon;

Installeer de outlook app op jouw telefoon via de google Play store. Zie <u>deze link</u> voor de installatie van outlook.

Wanneer de app voor het eerst opent krijg je onderstaand scherm te zien, kies hier voor account toevoegen.

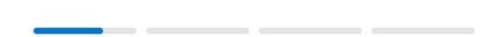

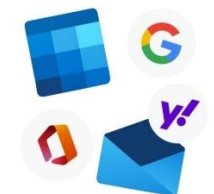

## Welkom bij Outlook

Breng al je e-mailberichten, contactpersonen, bestanden en agenda's samen.

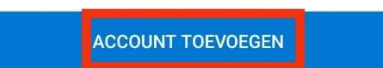

NIEUW ACCOUNT MAKEN

Volg vervolgens de stappen voor het instellen van het account.

## Ik heb al een account gekoppeld aan outlook;

Klik linksboven op het profiel-icoon.

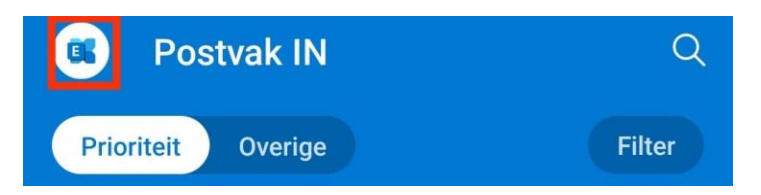

Klik linksonder op het tandwiel.

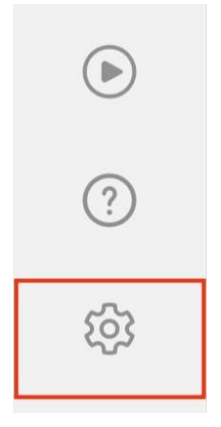

Vervolgens bij de instelling "E-mailaccounts" kies voor " + E-mailaccount toevoegen".

E-mailaccounts

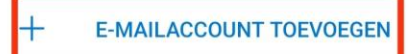

Bij het pop-up menu klik op "E-mailaccount toevoegen".

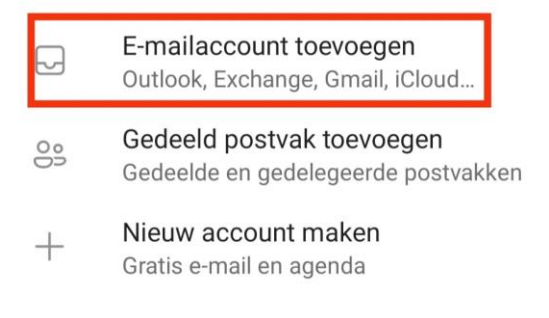

Volg vervolgens de stappen voor het instellen van het account.

## Het instellen van het account;

Bij account toevoegen vul je e-mail in en klik vervolgens op "doorgaan".

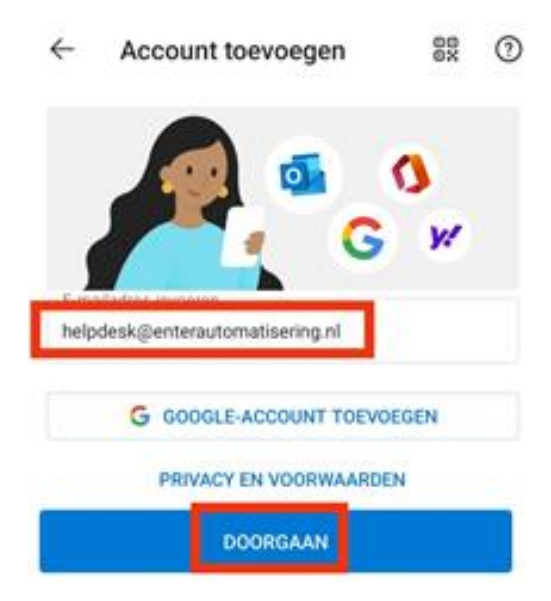

De pagina zal gaan laden, na een korte tijd zal de tekst "account handmatig configureren" verschijnen, klik hierop.

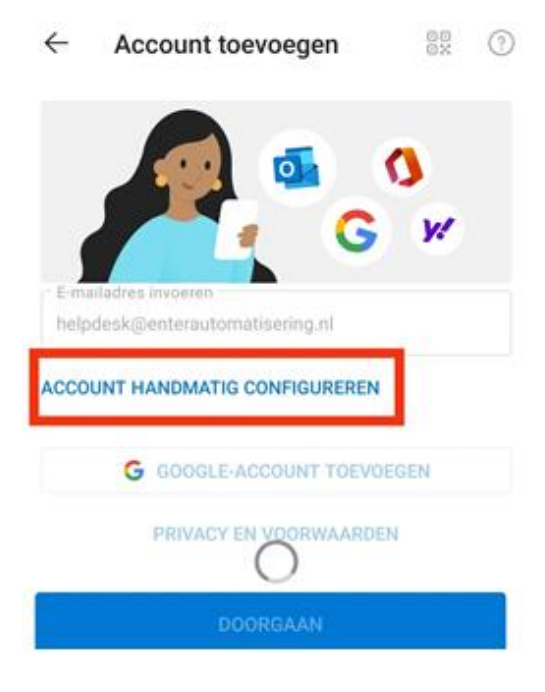

#### Kies vervolgens voor "Exchange".

| $\leftarrow$ Accounttype kiezen |            |          |
|---------------------------------|------------|----------|
| Microsoft                       |            |          |
|                                 | 12         |          |
| 0                               |            |          |
| Office 365                      | Outlook    | Exchange |
| Overige                         |            |          |
|                                 |            |          |
| y!                              | $\bigcirc$ | G        |
| Yahoo                           | iCloud     | Google   |
| Geavanceerd                     |            |          |
|                                 |            |          |
| $\leq$                          | $\simeq$   |          |
| IMAP                            | POP3       |          |

Vul bij het onderstaande menu de gegevens in en druk op het vinkje.

Let op! "E-mailadres" en "domein\gebruikersnaam" zijn beiden je E-mailadres. Server moet zijn "owa.mijnrds.nl".

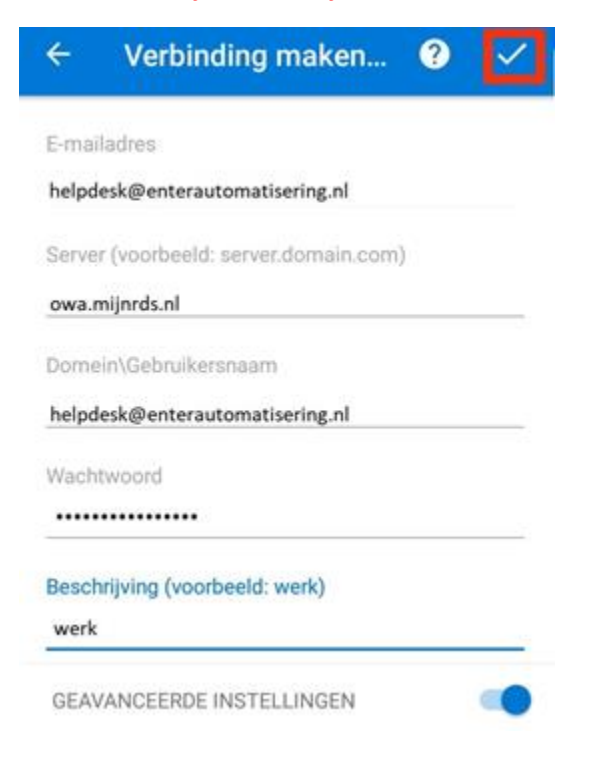